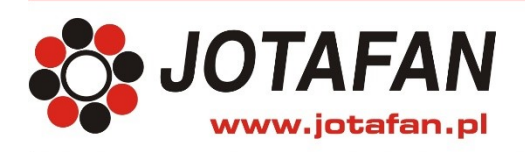

# Skrócona instrukcja obsługi WGJ-8-LCD

Kraków 2020 Wydanie pierwsze

#### 1. Zalety rejestratora WGJ-8-LCD z ekranem dotykowym

Zalety ekranu dotykowego sterownika-rejestratora WGJ-8-LCD:

- Duży, dotykowy wyświetlacz LCD pozwalający na łatwą oraz intuicyjną obsługę urządzenia.
- Możliwość dołączenia czujników parametrów mikroklimatu: temperatury, wilgotności i stężenia dwutlenku węgla (opcjonalnie stężenia amoniaku, siarkowodoru oraz definiowany przez Użytkownika).
- Alarmy od nieprawidłowości w przyroście ciężaru i zachowaniu stada oraz od przekroczenia dopuszczalnych wartości parametrów mikroklimatu.

#### 2. Obsługa ekranu dotykowego

W rejestratorze WGJ-8-LCD poruszanie się po menu urządzenia odbywa się poprzez dotknięcie (przytrzymanie) przycisków lub ikon znajdujących się na ekranie dotykowym.

## UWAGA! Ekran dotykowy nie należy zbyt mocno naciskać palcami ani dotykać bezpośrednio ostrymi przedmiotami.

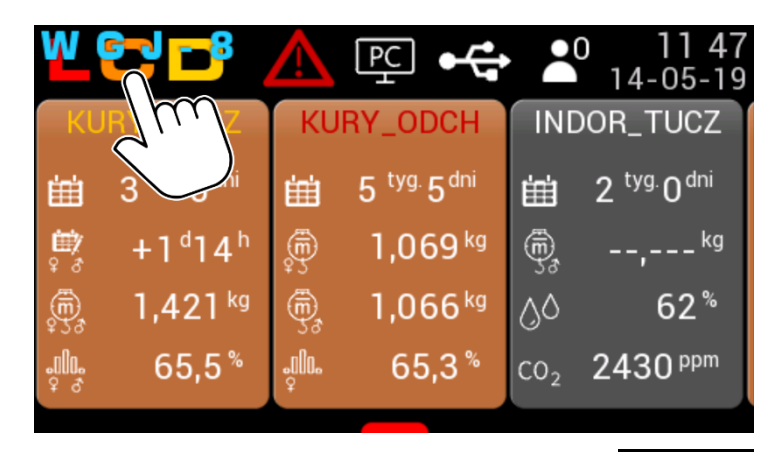

Powyższy rysunek przedstawia ekran spoczynkowy. Kliknięcie w logo **WCCP** spowoduje wyświetlenie się informacji o urządzeniu i producencie.

| Informacje |             |              | <b>å</b> 0 14:28 |
|------------|-------------|--------------|------------------|
| Informa    | acje o urza | ądzeniu i pr | oducencie        |
|            | Wersja      | Nr seryjny   | Data prod        |
| WGJ-8      | D-55        | 0211         | 04-12-2018       |
| Panel LCD  | A-04        | 0211         | 19-09-2018       |
| J          | OTAFAN A    | ndrzej Zag   | órski            |
| ul.Zakopia | ńska 9      | tel: +48     | 3 503 140 531    |
| 30-418 Kra | aków        | http: w      | ww.jotafan.pl    |
|            |             |              |                  |

#### 3. Komunikaty alarmowe

Rejestrator WGJ-8-LCD wyświetla na ekranie komunikaty alarmowe wraz z opisem zdarzenia. W przypadku wystąpienia alarmu można komunikat skasować naciskając ekran w dowolnym miejscu do momentu, gdy pasek postępu dojdzie do końca (powoduje to uśpienie skasowanego alarmu na czas określony nastawą *Czas uśpienia alarmu* w menu "Nastawy systemu"). Jeżeli wystąpił więcej niż jeden alarm, to każdy z nich wymaga skasowania (uśpienia).

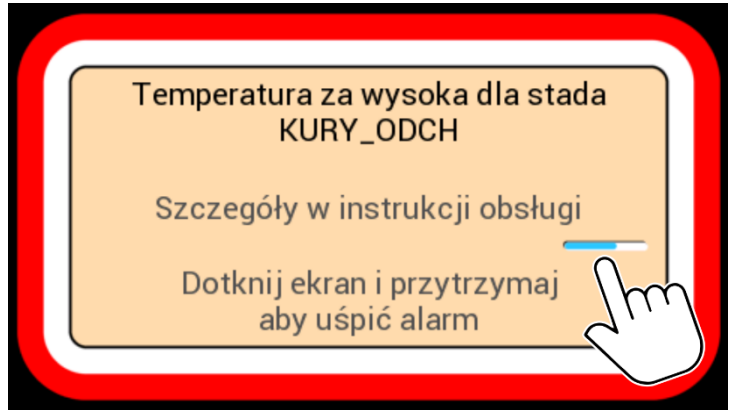

Po skasowaniu wszystkich komunikatów alarmowych wyświetli się informacja o uśpieniu aktywnych alarmów. Klikamy w przycisk K, aby przejść do ekranu spoczynkowego.

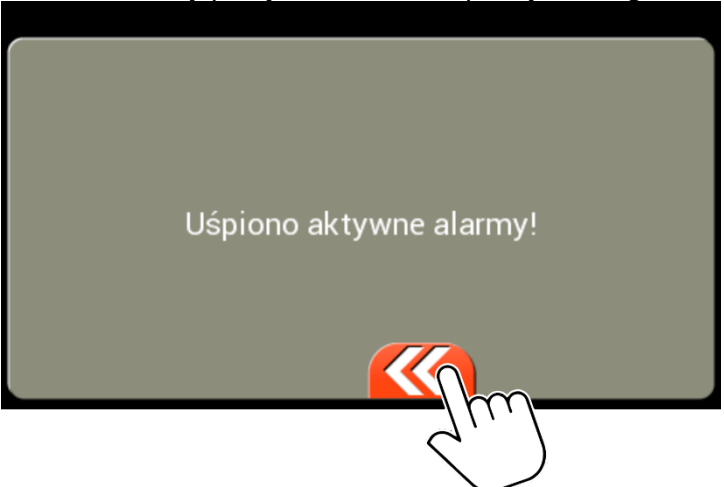

#### 4. Pierwsze uruchomienie sterownika WGJ-8-LCD

UWAGA! Przed pierwszym uruchomieniem sterownika do sieci należy wykonać wszystkie czynności opisane w instrukcji głównej do WGJ-8-LCD w rozdziałach: "Wskazówki bezpieczeństwa", "Montaż i dołączenie regulatora do instalacji elektrycznej", "Przed pierwszym uruchomieniem" oraz "Obsługa urządzenia".

Po załączeniu zasilania sterownika WGJ-8-LCD, na wyświetlaczu ukazują się kolejno, następujące informacje :

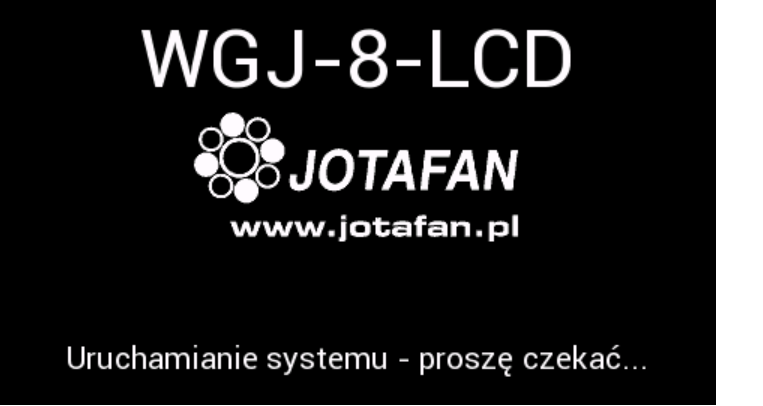

Następnie pojawia się ekran spoczynkowy z następującymi informacjami (w zależności od konfiguracji):

|     |          | 1                                  | 2     | 3 4                                | ) (5 | ) 6                                |    |
|-----|----------|------------------------------------|-------|------------------------------------|------|------------------------------------|----|
|     | W        | <u>ed</u> -8                       |       | PC +                               | ÷ •  | 0 1147                             | 7  |
| 7   | KL       | JRY_TUCZ                           | KU    | RY_ODCH                            | IN   | DOR_TUCZ                           | 8  |
|     | 曲        | 3 <sup>tyg.</sup> 5 <sup>dni</sup> | 曲     | 5 <sup>tyg.</sup> 5 <sup>dni</sup> | 曲    | 2 <sup>tyg.</sup> 0 <sup>dni</sup> | h  |
|     | म्<br>१उ | +1 <sup>d</sup> 14 <sup>h</sup>    | Ţ     | 1,069 <sup>kg</sup>                | Ē,   | , <sup>kg</sup>                    |    |
|     | Ē,       | 1,421 <sup>kg</sup>                | ŧ,    | 1,066 <sup>kg</sup>                | 00   | 62 <i>°</i>                        |    |
|     |          | 65,5%                              | ç000. | 65,3 %                             | CO2  | 2430 <sup>ppm</sup>                | V. |
| - 1 |          |                                    |       | <b>1</b>                           |      |                                    |    |
|     |          |                                    |       |                                    |      |                                    |    |

- 1 Logo urządzenia - klikniecie w symbol powoduje wyświetlenie informacji o urządzeniu.
- 2 3 4 Sygnalizacja alarmu – klikniecie w symbol powoduje pojawienie się listy alarmów.
- Sygnalizacja połaczenia rejestratora z programem komputerowym.
- Typ połączenia rejestratora z programem komputerowym (połączenie: USB, Ethernet albo Wi-Fi).
- (5) W zależność od aktualnie odblokowanego poziomu dostępu przejście do:

- *Ekranu logowania* - przy zablokowanym " a i odblokowanym " o poziomie dostępu.

- Menu nastaw - przy odblokowanym co najmniej 1 poziomie dostępu " \*\*\*.

#### Data i czas. 6

- 7 Obszar stada, w którym kolor tła oznacza:
  - Jasnobrązowy rejestracja włączona.
  - Jasnobrązowy "migający" pauza procesu rejestracji.
  - Szary rejestracja wyłączona.
- Nazwa stada, którego kolor czcionki oznacza: (8)
  - Biały brak alarmów.
  - Żółty nowy pomiar.
  - Czerwony alarm w stadzie.
- 9 Podgląd wybranych parametrów stada definiowanych przez Użytkownika.
- $\mathbf{10}$ Wysuwany przycisk służący do przewijania listy stad (widoczny w przypadku liczby stad większej od trzech).

#### UWAGA! W celu przejścia do kolejnych ekranów należy odblokować 0 poziom dostępu (domyślnie zablokowany). Szczegółowy opis odblokowywania poziomów dostępu znajduje się w rozdziale "Poziomy dostępu".

Do przewijania listy stad na ekranie spoczynkowym służy wysuwany przycisk ①. Tą samą czynność można również wykonać poprzez przytrzymanie dowolnego obszaru stada i przesunięcie ②.

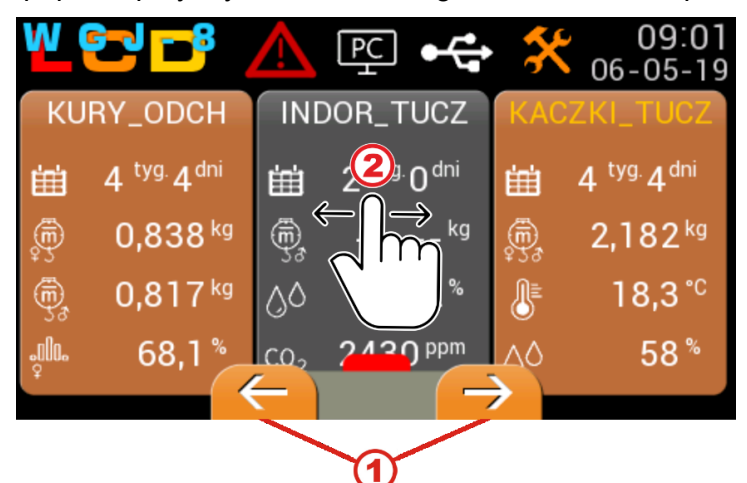

Kliknięcie w obszar wybranego stada powoduje przejście do ekranu *Poglądu stada*. Na ekranie widoczne są parametry i wyniki ważenia dla wybranego stada w danym dniu. Poniżej znajduje się opis informacji widocznych na ekranie:

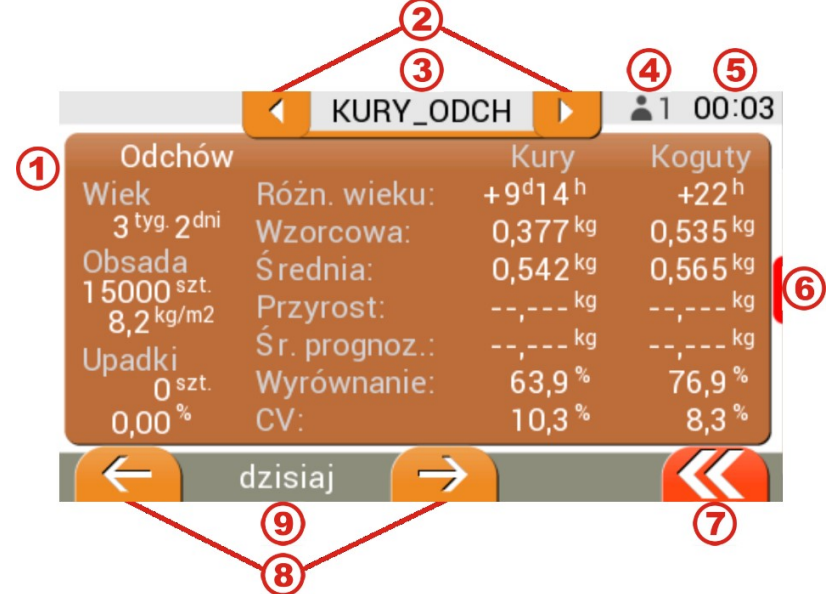

- Obszar z parametrami i wynikami ważenia dla stada.
- 2 Przyciski służące do wyboru stada.
- Wybrane stado.Podgląd poziom
- Podgląd poziomu dostępu użytkownika.
- 5 Czas.
- 6 Przycisk do wysuwania *Menu stada* opis w kolejnym kroku.
- **7** Powrót do menu nadrzędnego, powrót do *Ekranu spoczynkowego*.
- (8) Przyciski służące do wyboru dnia chowu stada.
- (9) Wybrany dzień chowu stada.

Kliknięcie w przycisk wysuwa *Menu stada*, w którym dostępne są następujące informacje i nastawy:

|                                                | KI                 | JRY_OD          | CH 下               | <b>2</b> 0 09 18 | 5 |
|------------------------------------------------|--------------------|-----------------|--------------------|------------------|---|
| Odchów                                         |                    |                 | Kury               | Koduty           |   |
| Wiek                                           | Różn. w            | vieku: ·        | +15 <sup>d</sup> 1 | Szalki           | 2 |
| Obsada                                         | Wzorco<br>Średnia  | wa:<br>n:       | 0,53               | Czujniki         | 3 |
| 14995 <sup>szt.</sup><br>12,5 <sup>kg/m2</sup> | Przyros            | st:             |                    | Statystyka       | 4 |
| Upadki<br>5 <sup>szt.</sup>                    | Sr. prog<br>Wyrówr | noz.:<br>nanie: | 0,76<br>65,        | Nastawy          | 5 |
| 0,03 %                                         | CV:                |                 | 10,7               | ~° ч,к           |   |
| $(\leftarrow)$                                 | dzisiaj            | $\rightarrow$   |                    |                  |   |

- Przycisk wysuwania menu bocznego.
- Szalki pogląd wskazań uzyskanych z ważeń na poszczególnych szalkach przypisanych do stada.
- Czujniki podgląd bieżących wskazań oraz nastaw progów alarmowych dla poszczególnych przypisanych czujników.
- Statystyka ilustracja danych z ważeń za pomocą wykresów.
- 5 Nastawy ustawienia parametrów chowu i ważenia dla wybranego stada.

W ekranie *Podglądu szalek* widoczne są wszystkie zadeklarowane szalki wybranego stada, natomiast bieżące wskazania uzyskane z ważeń są wyświetlane tylko dla aktywnych szalek (Nastawa *Aktywne szalki* w Menu Szalki). Kolor tła oznacza również status rejestracji.

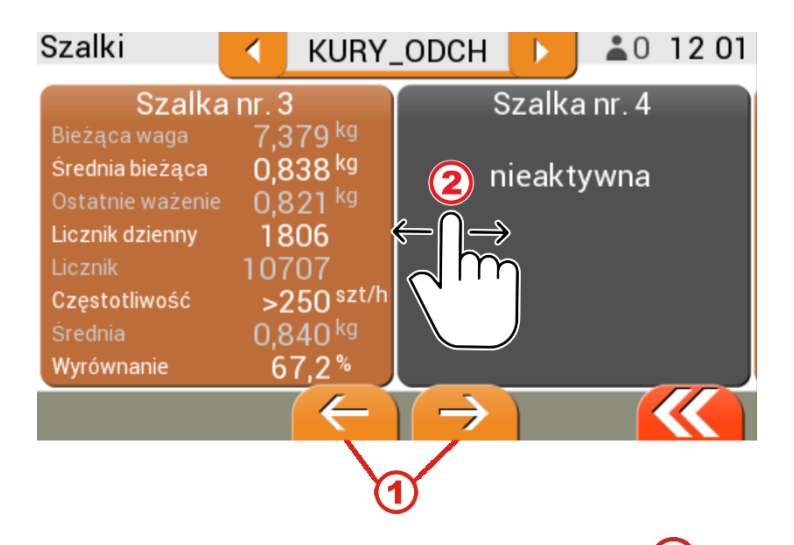

W przypadku większej liczby szalek widoczne są przyciski służące ① do przewijania listy szalek. Tą samą czynność można również wykonać poprzez przytrzymanie dowolnego obszaru szalki i przesunięcie ②. Powrót do ekranu spoczynkowego odbywa się za pomocą przycisku K W celu przejścia do *Menu głównego* na ekranie spoczynkowym należy kliknąć w przycisk 👗 0. Pojawi sie ekran *Dostep*, w którym trzeba podać co najmniej I poziom dostepu (domyślny kod 1 poziomu dostepu to 1725, szczegóły w rozdziale "Poziomy dostępu") i potwierdzić przyciskiem 🧭 . Powracamy do ekranu spoczynkowego przyciskiem: K

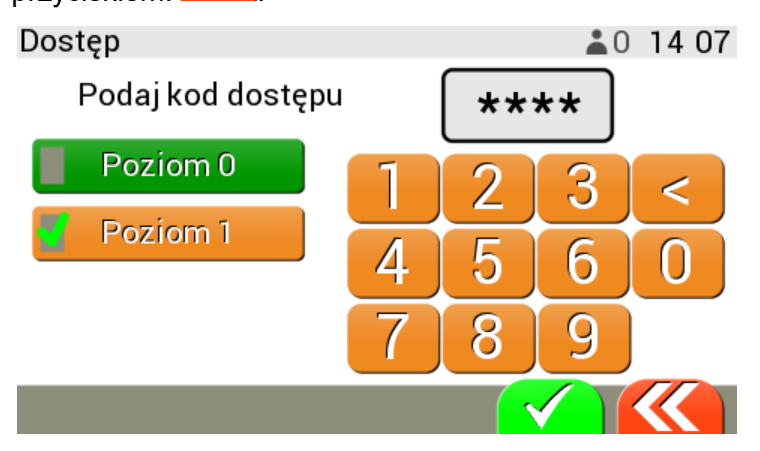

60 Odblokowanie co najmniej I poziomu dostępu powoduje, iż na ekranie spoczynkowym przycisk

przełączy się na 🔀, którym przechodzimy do *Menu głównego*. W zależności od odblokowanego poziomu dostępu w Menu głównym mamy możliwość zmiany nastaw rejestratora oraz ustawień stad. Poniżej znajduje się opis poszczególnych ikon:

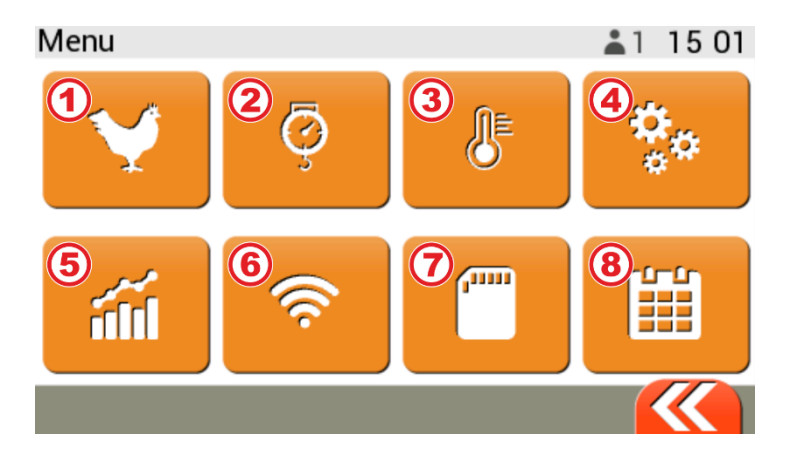

- 1 Stada – tworzenie i edycja stad.
- 2 Szalki – ustawianie aktywności i numerów szalek.
- Czujniki stad przypisywanie i konfiguracja czujników stad.
- Nastawy systemu nastawy rejestratora i ekranu.
- 3 4 5 Krzywe wzorcowe – edycja krzywych wzorcowych dostępnych w rejestratorze.
- 6 Nastawy modułu sieciowego – konfiguracja modułu JOT-LINK.
- 7 Karta SD – operacje na karcie SD, zapis nastaw rejestratora na kartę SD.
- (8) Rejestracja zdarzeń – przegląd zarejestrowanych zdarzeń m.in. alarmów.

#### 5. Poziomy dostępu

Nastawy rejestratora zostały podzielone na trzy poziomy dostępu:

- Poziom 0 dostęp do ekranu podglądu pomiarów i nastaw stad.
- **Poziom 1** dostęp do nastaw użytkownika m.in. nastawy stad, zał./wył. rejestracji, progi alarmowe.
- **Poziom 2** dostęp do nastaw zaawansowanych, nie wymagających systematycznej zmiany.

W celu odblokowania poziomów dostępu należy na dowolnym ekranie kliknąć przycisk " — ". W przypadku, gdy jest odblokowany co najmniej 1 poziom dostępu i znajdujemy się na ekranie

spoczynkowym to zamiast symbolu poziomu dostępu "👗" znajduje się przycisk *Menu nastaw* "🔀

W tym przypadku, aby przejść do ekranu Dostęp należy kliknąć w przycisk Menu nastaw "

a następnie w symbol poziomu dostępu " 🋋 ".

Ekran *Dostęp* służy do odblokowania/zablokowania poziomów dostępu, zmiany kodów oraz przywracania kodów fabrycznych:

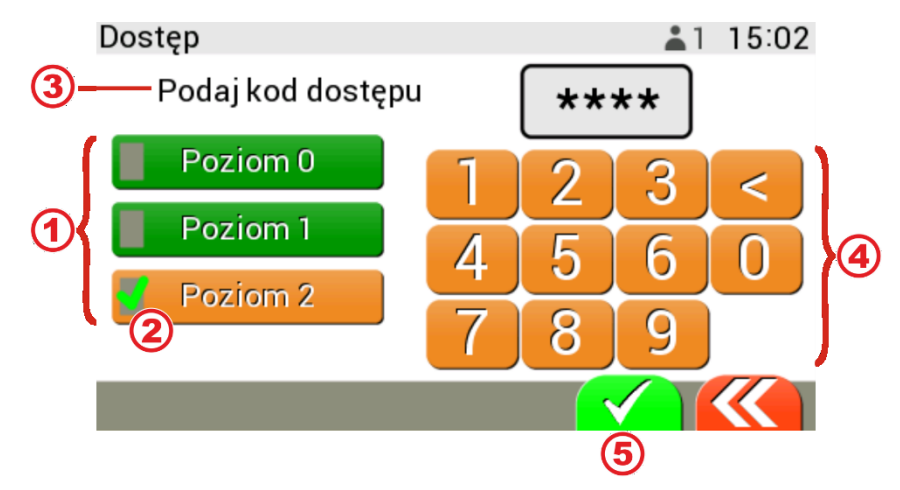

- Kolor przycisku poziomu dostępu oznaczający:
  - zielony poziom odblokowany.
  - pomarańczowy poziom zablokowany.
  - Symbol "EEE" oznaczający aktualnie wybrany (edytowany) poziom dostępu.
- Informacja o rodzaju edycji aktualnie wybranego poziomu dostępu np. Zmień kod dostępu.
- Klawiatura umożliwiająca wprowadzanie kodu dostępu.
- Przycisk służący do zatwierdzenia kodu, widoczny po wpisaniu wszystkich czterech cyfr.

Informacja o aktualnie odblokowanym poziomie dostępu użytkownika jest również widoczna obok symbolu:

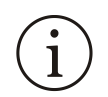

(1)

(5)

```
Domyślne/fabryczne wartości kodów dostępu:
Poziom 0: 0000/1724 (kod fab. do wersji oprogramowania pulpitu A-04 włącznie to 5555)
Poziom 1: 1725/1725
Poziom 2: 1726/1726
```

Dostęp do fabrycznego kodu dostępu uzyskujemy poprzez przytrzymanie przycisku wybranego poziomu dostępu przez ok. 5 sek. (wpisanie fabrycznego kodu dostępu automatycznie powoduje zmianę tego kodu na fabryczny).

W celu odblokowania lub zmiany dostępu na poziom 2 należy najpierw odblokować poziom 1.

Ustawienie kodu o wartości 0000 dla poziomów 0 i 1 spowoduje odblokowanie dostępu do tych poziomów na stałe. Odblokowanie na stałe dostępu do poziomu 2 jest niemożliwe.

 $(\mathbf{i})$ 

W celu przywrócenia blokady danego poziomu należy przytrzymam przycisk wybranego poziomu dostępu przez ok. 2 sek. (poziom 0 i 1 pozostanie odblokowany jeżeli jego kod to 0000).

Po upływie czasu bezczynności (nastawa "Czas bezczynności"), poziomy dostępu są blokowane automatycznie (poziom 0 i 1 pozostanie odblokowany jeżeli jego kod to 0000).

#### 6. Menu STADA – dodanie i edycja stada

Menu *Stada* służy do tworzenia i edycji stad, których maksymalnie można zdefiniować do 8. Tworzenie stada zaczynamy od kliknięcia w przycisk

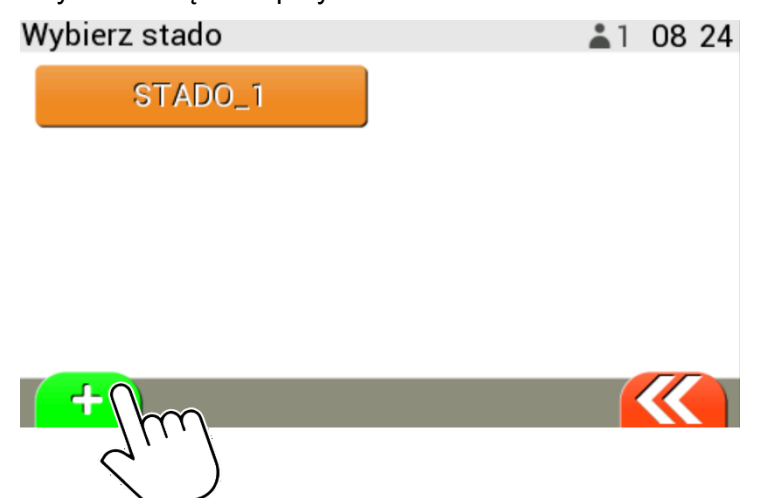

W przypadku, zakładania kolejnego stada pojawi się ekran z propozycją skopiowania nastaw z istniejącego już stada.

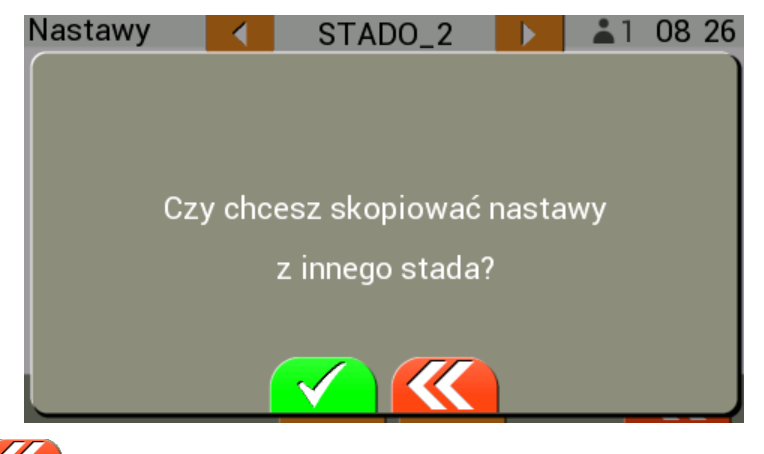

Kliknięcie w przycisk K spowoduje stworzenie stada z nastawami domyślnymi. Jeżeli potwierdzimy

decyzję o skopiowaniu nastaw z innego stada przyciskiem **to** w kolejnym ekranie zostanie wyświetlona lista stad. Następnie klikamy w przycisk z nazwą wybranego stada. Zostaną skopiowane nastawy z wyjątkiem takich jak: nazwa stada, szalki dla stada oraz czujniki.

| Nastawy           | • | STADO_2 |  | <b>2</b> 08:34 |  |  |  |  |
|-------------------|---|---------|--|----------------|--|--|--|--|
| Kopiuj nastawy z: |   |         |  |                |  |  |  |  |
| STADO_1           |   |         |  |                |  |  |  |  |
|                   |   |         |  |                |  |  |  |  |
|                   |   |         |  |                |  |  |  |  |
|                   |   |         |  |                |  |  |  |  |
|                   |   |         |  |                |  |  |  |  |
|                   |   |         |  |                |  |  |  |  |

Po skopiowaniu nastaw zostanie wyświetlone menu z nastawami aktualnie stworzonego stada.

| N | astawy              |       | STAD                | 0_2     |      | <b>å</b> 2 | 08 35       |  |
|---|---------------------|-------|---------------------|---------|------|------------|-------------|--|
|   | Nazwa stada STADO_2 |       |                     |         |      |            |             |  |
|   | Szalki dla          | stada | <b>a</b><br>6 7 8 1 | 9 10 11 | 121  | 3 1 4 1    | 5 16        |  |
|   | Gatunek             |       |                     |         |      |            | Kury        |  |
|   | Typ chowu           | L     |                     |         |      | -          | <b>Fucz</b> |  |
| ĺ | Dece stad           | -     |                     |         | Poor | 202        | $\ll$       |  |

W nastawie *Nazwa stada* można ustawić 11-znakową nazwę stada z dostępnych na klawiaturze znaków (cyfr oraz liter bez polskich znaków). Wszystkie zmiany w nastawach potwierdzamy przyciskiem , natomiast jeśli chcemy powrócić do menu nadrzędnego bez zapisywania zmian to klikamy w .

| Nazwa stada<br>KURY_TUCZ_ |   |   |   |   |   |   |   |   |
|---------------------------|---|---|---|---|---|---|---|---|
| QWERTYUIOP                |   |   |   |   |   |   |   |   |
| A                         | S | D | F | G | Н | J | К | L |
| 01                        | Ζ | Х | С | V | В | Ν | М | < |
|                           |   |   |   |   |   |   |   |   |

 $(\mathbf{i})$ 

Rejestrator blokuje możliwość zmiany nazwy na taką, która ma wpisy w pamięci lub została nadana innemu stadu.

Dostęp do nastawy Nazwa stada jest zablokowany dla stad z trwającą rejestracją.

*Szalki dla stada* – w tej nastawie deklarujemy szalki dla stada, w której kolor przycisku z numerem oznacza:

- Szary szalka przyporządkowana do innego stada.
- Pomarańczowy szalka wolna.
- Zielony szalki zadeklarowane do aktualnie edytowanego stada.

| Szalki dla stada |  |  |  |  |  |  |  |  |
|------------------|--|--|--|--|--|--|--|--|
| 7                |  |  |  |  |  |  |  |  |
| 14               |  |  |  |  |  |  |  |  |
|                  |  |  |  |  |  |  |  |  |
|                  |  |  |  |  |  |  |  |  |

#### Dla typu chowu "Odchów" jest możliwość wyboru płci dla każdej zadeklarowanej szalki. Zmianę dokonujemy poprzez kolejne kliknięcia w wybrany numer szalki.

Po zapisie zmian w nastawie *Szalki dla stada* pojawia się komunikat. Dla stad z wyłączoną rejestracją nie jest prowadzona kontrola komunikacji z szalkami, dlatego też Użytkownik proszony jest o sprawdzanie komunikacji z szalkami poprzez sprawdzenie czy są wskazania szalki w podglądzie.

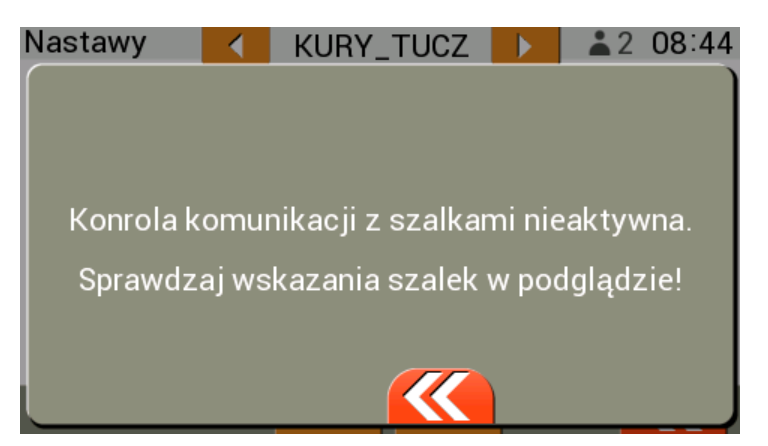

Następnie dokonujemy wyboru gatunku stada.

![](_page_10_Picture_10.jpeg)

W kolejnej nastawie wybieramy typ chowu. W przypadku "Odchowu" dostępna jest możliwość wyboru płci dla szalki w nastawie *Szalki dla stada*.

![](_page_11_Picture_2.jpeg)

Następnie ustawiamy rasę stada. Na liście znajdują się rasy dostępne tylko dla wybranego gatunku oraz typu chowu.

| Ν | astawy                   |             | /_TUCZ |              | 1 08:50      | 0 |
|---|--------------------------|-------------|--------|--------------|--------------|---|
|   | Typ chowu                |             |        |              | Tucz         |   |
|   | Rasa stada               |             | k      | ROSS<br>(ury | _308<br>Tucz |   |
|   | Wiek startow             | vy rejestra | acji   |              | 0 dni        |   |
| 1 | INE_SON_                 | ROSS_       | 308    |              | ROSS_708     |   |
| ( | $\leftarrow \rightarrow$ |             |        |              |              |   |

Nastawy takie jak *Wiek startowy rejestracji* oraz *Obsada początkowa* ustawiamy zwykle podczas uruchomienia procesu rejestracji. Przechodzimy do nastawy Powierzchnia i podajemy jej wartość.

| Ν | astawy    |          | KURY_TU | CZ        |  | <b>1</b> | 09_12             |  |
|---|-----------|----------|---------|-----------|--|----------|-------------------|--|
|   | Obsada po | cząt     | kowa    | 15000szt. |  |          |                   |  |
|   | Powierzch | nnia     |         |           |  | 100      | 00m2              |  |
| ſ | 1 2       | 3        |         |           |  |          | 10%               |  |
|   | 1 5       |          |         |           |  | C        | 00:00             |  |
|   | 4 5       |          |         | i .       |  |          |                   |  |
| l | 8         | $\int g$ |         | 40        |  |          | $\langle \rangle$ |  |

Kolejna z istotnych nastaw to *Okres obliczania statystyki*, który należy ustawić w przedziale ostatnich 6-ciu godzin dnia świetlnego lub w przypadku braku przerwy przedział od 18:00 do 24:00.

| Na                     | astawy                      |              | KURY_ | TUCZ |   | <b>1</b> | 08 27 |
|------------------------|-----------------------------|--------------|-------|------|---|----------|-------|
|                        | Przedział                   | wyró         |       |      |   | 10%      |       |
|                        | Zamknięc                    |              | 0     | 0:00 |   |          |       |
|                        | Okres obliczania statystyki |              |       |      |   |          |       |
| l                      | od                          | 1            | 6:00  | do   | ) | 22:0     | 0     |
| Ustawienia podglądu >> |                             |              |       |      |   |          | >>    |
| (                      |                             | <del> </del> |       |      |   |          |       |

W nastawie *Ustawienia podglądu* wybieramy do czterech parametrów stada, które są wyświetlane na ekranie spoczynkowych w obszarze stada.

|                      | KURY_TUCZ                   |
|----------------------|-----------------------------|
| KURY_TUCZ            | <b>I P Różnica wieku</b> ♀♂ |
| Różnica wieku        | 📕 👰 Śr. prognoz. ♀♂         |
| Śr. ♀♂               | 📕 🕵 Przyrost ♀♂             |
| <b>Wyrównanie</b> ♀( | 🛃 👷 Wyrównanie 🖓            |
|                      | CV CV CX                    |
|                      |                             |

W przypadku obecności czujnika pomiarowego, należy przypisać go do stada i odpowiednio skonfigurować (szczegółowy opis konfiguracji czujników znajduje w rozdziale Menu *Czujniki stad*).

#### 7. Menu CZUJNIKI STAD

Menu służy do konfiguracji czujników pomiarowych dołączonych do systemu ważenia drobiu WGJ-8-LCD. Do każdego z ośmiu stad można zadeklarować tylko jeden czujnik pomiarowy.

Konfigurację czujnika zaczynamy od wyboru stada czujnika z dostępnej listy stad.

| Wybierz stado czujnika | <b>±</b> 1 | 13 11                     |
|------------------------|------------|---------------------------|
| STADO_1                |            |                           |
| KURY_TUCZ              |            |                           |
|                        |            |                           |
|                        |            |                           |
|                        |            |                           |
|                        |            | $\langle \langle \rangle$ |

Po wyborze stada zostanie wyświetlone menu z nastawami czujnika pomiarowego.

| Czujniki  |        | KURY_TUCZ |     | <b>±</b> 1 | 13:55 |
|-----------|--------|-----------|-----|------------|-------|
| Numer cz  | ujnika | a         |     |            | 2     |
| Typ czujn | ika    |           | RHT | -C02·      | -10K  |
| Pomiar te | mpera  | atury     |     |            | >>    |
| Pomiar wi | lgotn  | ości      |     |            | >>    |
| Pomiar CO | 02     |           |     | (          |       |

Następnie zaczynami od nastawy Numer czujnika, w której deklarujemy numer czujnika pomiarowego.

Aby czujnik współpracował z rejestratorem WGJ-8-LCD należy ustawić mikroprzełączniki zgodnie z instrukcją dołączoną do czujnika.

| С | zujniki    |        | KURY_TUCZ |     | <b>1</b> | 13:56 |
|---|------------|--------|-----------|-----|----------|-------|
|   | Numer czu  | ujnika | 1         |     |          | 2     |
|   | Typ czujn  | ika    |           | RHT | -CO2·    | -10K  |
|   | Pomiar ter | npera  | atury     |     |          | >>    |
|   | 1 2        |        | 3 4       | 5   | 6        | 7     |
|   | 8          |        |           |     |          |       |

Kolory przycisków z numerami oznaczają:

- Szary czujnik przyporządkowana do innego stada.
- Pomarańczowy czujnik wolny.
- Zielony czujnik zadeklarowany do aktualnie edytowanego stada.

Wszystkie zmiany w nastawach potwierdzamy przyciskiem , natomiast jeśli chcemy powrócić do menu nadrzędnego bez zapisywania zmian to klikamy w

Następnie w kolejnej nastawie określamy typ czujnika pomiarowego.

![](_page_13_Picture_12.jpeg)

W zależności od typu czujnika dołączonego do systemu zostaną parametry mierzone przez czujnik np. pomiar temperatury itd.

| Czujniki<br>Numer cz | L.,    | KURY_TUCZ |      | <b>1</b> | 09:54<br>2 |
|----------------------|--------|-----------|------|----------|------------|
| Typ czujn            | ika    |           | RHT- | C02-     | -10K       |
| Pomiar te            | mpera  | tury      |      |          | >>         |
| Pomiar wi            | Igotno | ości      |      |          | >>         |
| Pomiar CO            | 02     |           |      |          | >>         |
|                      |        |           |      | -        |            |

Przejście do nastaw pomiarów pozwala nam wybrać funkcję realizowaną przez wybrany pomiar: - Brak – nie jest odczytywany wybrany pomiar, wyłączenie wszystkich pomiarów powoduje wyłączenie komunikacji z czujnikiem.

- Mierzy – wartość pomiaru wyświetlana jest tylko w celach informacyjnych.

1

- Alarmuje – wartość pomiaru jest wyświetlana, zgłaszane są alarmy od przekroczenia progów alarmów.

![](_page_14_Picture_6.jpeg)

Ustawienie progów alarmowych dla pomiarów czujników zostało opisane w rozdziale Progi alarmowe czujników.

#### 8. Progi alarmowe czujników

W celu zmiany wartości progów alarmowych należy na ekranie spoczynkowym kliknąć w obszar

wybranego stada. Pojawi się ekran *Poglądu stada*, na którym należy kliknąć w przycisk *Menu stada*.

|                                                                                                    |                                                | KURY_TU                                                          | JCZ 下               | <b>1</b>                                   | 11 44 |    |
|----------------------------------------------------------------------------------------------------|------------------------------------------------|------------------------------------------------------------------|---------------------|--------------------------------------------|-------|----|
| Tucz<br>Wiek<br>Obsada<br>15000 <sup>szt.</sup><br>,- <sup>kg/m2</sup><br>Upadki<br>O <sup>szt.</sup><br>0,00 % | Róż<br>Wzc<br>Śre<br>Przy<br>Śr.<br>Wyr<br>CV: | n. wieku:<br>prcowa:<br>dnia:<br>yrost:<br>prognoz.:<br>ównanie: | Ra<br>0,0<br>,<br>, | azem<br>h<br>042 kg<br>kg<br>kg<br>kg<br>% |       | Ju |
| $(\leftarrow)$                                                                                                  | dzisi                                          | aj 🤿                                                             |                     |                                            |       |    |

Następnie w Menu stada klikamy w przycisk "Czujniki".

|                                                                                                    |                                                   | KL                                          | JRY_TUC                                   | Z 🚺 |   | <b>1</b>                             | 11:45                       | 5 |
|----------------------------------------------------------------------------------------------------|---------------------------------------------------|---------------------------------------------|-------------------------------------------|-----|---|--------------------------------------|-----------------------------|---|
| Tucz<br>Wiek<br>Obsada<br>15000 <sup>szt.</sup><br>,- <sup>kg/m2</sup><br>Upadki<br>0 <sup>szt.</sup><br>0,00% | Róż<br>Wzc<br>Śrec<br>Przy<br>Śr. j<br>Wyr<br>CV: | n. w<br>orco<br>dnia<br>yros<br>prog<br>ówn | ieku:<br>wa:<br>:<br>t:<br>noz.:<br>anie: |     | S | Sza<br>Sza<br>Czuj<br>tatys<br>Nasta | lki<br>niki<br>styka<br>awy | m |
| $\left(\leftarrow\right)$                                                                                      | dzisi                                             | aj                                          | $\rightarrow$                             |     |   |                                      |                             |   |

Wyświetli się ekran z podglądem bieżących wskazań oraz nastaw progów alarmowych dla poszczególnych pomiarów.

![](_page_15_Picture_4.jpeg)

Zmiana nastaw progów alarmowych jest możliwa po odblokowaniu poziomu dostępu 1.

| С | zujniki    |     | KURY_TUCZ          |    | <b>å</b> 1                               | 11:47                               |
|---|------------|-----|--------------------|----|------------------------------------------|-------------------------------------|
|   | Temperatu  | ıra | 27,7° <sup>℃</sup> | 3  | 87,0° <sup>℃</sup><br>20,0° <sup>℃</sup> | $\stackrel{\texttt{T}}{\checkmark}$ |
|   | Wilgotnoś  | ć   | 63%                |    |                                          |                                     |
|   | Stężenie C | :02 | 2680ppm            | 3( | 1900bbi                                  | n 🔨                                 |
|   |            |     |                    |    | <b>(</b>                                 | $\langle \rangle$                   |

Edycję wartości progów alarmowych wykonujemy poprzez kliknięcie w wybrany próg i zmianę wartości za pomocą przycisków "+/-".

Wszystkie zmiany w nastawach potwierdzamy przyciskiem **1**, natomiast jeśli chcemy wyjść z edycji bez zapisywania zmian to klikamy w **1**.

| С | zujniki    |     | KURY_TUCZ          |   | <b>1</b>                      | 11                 | 48 |
|---|------------|-----|--------------------|---|-------------------------------|--------------------|----|
|   | Temperati  | ura | 27,7° <sup>℃</sup> | : | <mark>37,0°℃</mark><br>20,0°℃ | Jrr                |    |
|   | Wilgotnoś  | ć   | 63%                |   |                               |                    |    |
|   | Stężenie C | 02  | 2680ppm            | 3 | 000 <sup>ppi</sup>            | n T                | <  |
|   |            | + ) |                    |   |                               | $\langle\!\langle$ |    |

#### 9. Uruchomienie procesu rejestracji

W celu załączenia rejestracji należy najpierw sprawdzić czy w wybranym stadzie jest już zatrzymana rejestracja (obszar stada koloru szarego). W przypadku, gdy poprzednia rejestracja jest włączona (obszar stada koloru jasnobrązowego) to wyłączamy rejestrację, szczegóły w rozdziale "Wyłączenie procesu rejestracji".

Jeżeli w wybranym stadzie proces rejestracji jest wyłączony to klikamy w jego obszar.

![](_page_16_Picture_4.jpeg)

Uruchomienia procesu rejestracji jest możliwe po odblokowaniu poziomu dostępu 1.

![](_page_16_Picture_6.jpeg)

Pojawi się ekran *Poglądu stada*, na którym należy kliknąć w szary obszar z parametrami stada.

|                                                                                                    |                                                     | KURY                                                       | _TUCZ         |                          | <b>1</b>                                               | 13 17                     |
|----------------------------------------------------------------------------------------------------|-----------------------------------------------------|------------------------------------------------------------|---------------|--------------------------|--------------------------------------------------------|---------------------------|
| Tucz<br>Wiek<br>Obsada<br>15000 <sup>szt.</sup><br>,- <sup>kg/m2</sup><br>Upadki<br>0 <sup>szt.</sup><br>0,00 <sup>%</sup> | Różi<br>Wzo<br>Śrec<br>Przy<br>Śr. p<br>Wyre<br>CV: | n. wiek<br>prcowa:<br>dnia:<br>vrost:<br>prognoz<br>ównani |               | Ra<br>0,0<br>,<br>,<br>, | 12 em<br>h<br>)42 kg<br>kg<br>kg<br>kg<br>kg<br>%<br>% |                           |
| $(\leftarrow)$                                                                                                    | dzisia                                              | aj 🚺                                                       | $\rightarrow$ |                          | <u> </u>                                               | $\langle \langle \rangle$ |

Wyświetli się okno Zdarzenia, na którym klikamy w przycisk "Rejestracja".

| Zdarzenia  |           | KURY_TUCZ | <b>1</b> | 13:18                     |
|------------|-----------|-----------|----------|---------------------------|
| Rejestracj | ja 🕜      | \         |          |                           |
|            |           | m         |          |                           |
|            | $\langle$ |           |          |                           |
|            |           | C         |          |                           |
|            |           |           |          |                           |
|            |           |           |          |                           |
|            |           |           |          | $\langle \langle \rangle$ |

Następnie pojawi się ekran z nastawami stada, które należy ustawić w celu poprawności rejestracji ważeń. Wszystkie zmiany w nastawach potwierdzamy przyciskiem , natomiast jeśli chcemy wyjść z edycji bez zapisywania zmian to klikamy w

|                           | Z 🚺 👗 1 13 19 |
|---------------------------|---------------|
| Wiek startowy rejestracji | 0 dni         |
| Obsada początkowa         | 15000szt.     |
| Gatunek                   | Kury          |
| Typ chowu                 | Tucz          |
| Krzywa wag wzorcowych     | ROSS_308      |
|                           |               |
|                           | Tru           |

Po przewinięciu listy nastaw do końca za pomocą przycisku Machinek, wyświetli się przycisk **START**, który naciskamy, aby uruchomić rejestrację.

| Uboaua pu       | KURY_TUCZ |       | <b>1</b> 13:20 |
|-----------------|-----------|-------|----------------|
| Gatunek         |           |       | Kury           |
| Typ chowu       |           |       | Tucz           |
| Krzywa wag wzor | cowych    | ROSS_ | 308            |
|                 | к         | Cury  | Tucz           |
| Zamknięcie doby |           |       | 00:00          |
| START           |           |       |                |
| qui             |           |       |                |

Wyświetli się ponownie okno *Zdarzenia* a na przycisku "Rejestracja" pojawi się symbol " **b** potwierdzający załączenie procesu rejestracji.

| Z                     | Zdarzenia  |      | KURY_TUCZ       |        | <b>1</b> 13 21   |
|-----------------------|------------|------|-----------------|--------|------------------|
|                       | Rejestracj | а    |                 |        |                  |
|                       | Pauza      |      |                 |        | Wył              |
|                       | Ubiórka-/· | +Dos | tawa            |        |                  |
|                       |            |      |                 |        | Oszt.            |
|                       | Upadki     |      |                 |        |                  |
|                       |            |      |                 |        |                  |
| _                     |            |      |                 |        | Shur             |
| vracamy do ekranu spo | czynkowego | popr | zez dwukrotne k | liknie | cie w przycisk 🥰 |

### 10. Wyłączenie procesu rejestracji

W celu wyłączenia procesu rejestracji należy najpierw sprawdzić czy w wybranym stadzie rejestracja jest włączona (obszar stada koloru jasnobrązowego), jeśli tak to klikamy w jego obszar.

![](_page_18_Picture_3.jpeg)

Wyłączenie procesu rejestracji jest możliwe po odblokowaniu poziomu dostępu 1.

| W         |                                    |           | PC •                            | *                                                                                           | 15 09<br>05-02-20 |
|-----------|------------------------------------|-----------|---------------------------------|---------------------------------------------------------------------------------------------|-------------------|
| KURY_TUCZ |                                    | KURY_ODCH |                                 | INDOR_TUCZ                                                                                  |                   |
| 曲         | 6 <sup>tyg.</sup> 0 <sup>dni</sup> | 曲         | 6 <sup>dni</sup>                | 曲                                                                                           | 0 <sup>dni</sup>  |
| <b>₽</b>  | () + 9 <sup>h</sup>                | •<br>•    | +1 <sup>d</sup> 14 <sup>h</sup> | <b>টা≱</b><br>♀ ♂                                                                           | <sup>h</sup>      |
| ,         |                                    | Ē         | 0,128 <sup>kg</sup>             | ,<br>E                                                                                      | , <sup>kg</sup>   |
|           | 00,2%                              | , IÎC.    | 66,9 %                          | ,<br>,<br>,<br>,<br>,<br>,<br>,<br>,<br>,<br>,<br>,<br>,<br>,<br>,<br>,<br>,<br>,<br>,<br>, | %                 |

Pojawi się ekran *Poglądu stada*, na którym należy kliknąć w jasnobrązowy obszar z parametrami stada.

|                                                                                                    |                                                   | KURY_TUC                                                      | Z 🕨                           | <b>1</b>                                                                                                    | 15 10 |
|----------------------------------------------------------------------------------------------------|---------------------------------------------------|---------------------------------------------------------------|-------------------------------|----------------------------------------------------------------------------------------------------|-------|
| Tucz<br>Wiek<br>6 <sup>tyg.</sup> 0 <sup>dni</sup><br>Obsada<br>15000 <sup>szt.</sup><br>42,2 <sup>kg/m2</sup><br>Upadki<br>0 <sup>szt.</sup><br>0,00 <sup>%</sup> | Róż<br>Wzc<br>Śrec<br>Przy<br>Śr. j<br>Wyr<br>CV: | n. wieku:<br>orcowa:<br>dnia:<br>yrost:<br>progne<br>ównanie. | Ra<br>2,<br>2,8<br><br>6<br>1 | azem<br>+ 9 <sup>h</sup><br>773 <sup>kg</sup><br>311 <sup>kg</sup><br><sup>kg</sup><br>6,7 <sup>%</sup><br>0,7 <sup>%</sup> |       |
| $\left( \leftarrow \right)$                                                                                                    | dzisi                                             | aj 🔿                                                          |                               |                                                                                                    |       |

Wyświetli się okno Zdarzenia, na którym klikamy w przycisk "Rejestracja".

| Zdarzenia  |     | KURY_TUCZ |   | <b>å</b> 1 <b>1</b> 5 | 12  |
|------------|-----|-----------|---|-----------------------|-----|
| Rejestracj | а   | hm        |   |                       |     |
| Pauza      |     | 2111      |   | W                     | ył  |
| Ubiórka-/- | Dos | tawa      | , |                       |     |
|            |     |           |   | 0sz                   | zt. |
| Upadki     |     |           |   |                       |     |
|            |     |           |   | 067                   |     |
|            |     |           |   |                       |     |

![](_page_19_Picture_0.jpeg)